## **Unified Carrier Registration Menu**

Any motor carrier that operates in interstate or international commerce is subject to the UCR Agreement. This includes: Motor Carriers; Motor Private Carriers; Leasing Companies; Brokers and Freight Forwarders. Annually you are required to file and pay fees associated with this program. For more information view our web site at: <u>http://www.modot.mo.gov/mcs/index.htm</u> or contact our agency for information at 1-573-751-7100 or toll free at 1-866-831-6277.

| OPTION                      | FUNCTION                                                                                                    |
|-----------------------------|----------------------------------------------------------------------------------------------------|
| New or Renewal Registration | If you are a first time user or renewing your UCR registration select this button and enter<br>the four-digit year of the application you are filing. To review a previously filed and closed<br>application, select this button and enter the application year you would like to review. At<br>the UCR Billing screen, select the "View Application" button and your application will open in<br>view only.                  |
| Continue Registration       | If you have saved the application but you have not computed the fees you need to pay, select this button and enter the four-digit year of the application you were filing.                                                                                                    |
| Messages                    | If you have received a message that you have not filed a prior year registration, select "New or Renewal Registration" again and enter the prior year to begin. All prior year filings must be filed. If there was no prior year interstate operations, hit submit and continue the application process. Otherwise, change the registration year to the applicable year and click submit to continue the application process. |
|                             | If you have received a message that your company name is not the same and the difference<br>between the information you have submitted on your MCS-150 and our records vary only<br>due to punctuation or abbreviations, hit submit and continue the application process;<br>otherwise, contact our agency for further information.                                                                                           |
|                             | If you have received a message that your account is not in "Active" status, please contact our agency.                                                                                                    |
| Submit                      | By selecting the submit button, anything entered on this screen will be saved and processed.                                                                                                    |
| Refresh                     | By selecting this button, any data entered by the user will be cleared.                                                                                                    |
| Inquiry                     | This function will allow you to select and view any application you have filed with our agency<br>and view the number of vehicles (if any) you listed on this application. If the application<br>status is open, you will be able to edit your application.                                                                                                    |
| Help                        | Provides information needed to proceed through the application process.                                                                                                    |